## MUDANDO CNPJ DE CONTRIBUINTE

ELGIN

### Passo 1. Solicitar Desativação do Equipamento SAT

Ao solicitar a desativação no formulário eletrônico do sistema, a situação do equipamento passará a constar como "Desativação Solicitada". Para efetivar a desativação do equipamento, o contribuinte deverá:

- 1) Acessar o <u>Sistema de Gestão e Retaguarda do SAT</u>. Para mais informações sobre o login, acesse os guias: Acesso como Contribuinte:
- 2) Acessar a função através do Menu "Equipamento", submenu "Ações", opção "Solicitar Desativação de Equipamento SAT".
- 3) ATENÇÃO: CONFORME § 2º DO ARTIGO 4º DA PORTARIA CAT 147 DE 2012, UMA VEZ DESATIVADO, O EQUIPAMENTO SAT NÃO PODERÁ SER REATIVADO PARA UTILIZAÇÃO NO MESMO ESTABELECIMENTO.

Procedimento Sefaz: http://www.fazenda.sp.gov.br/guia/sat/desativacao.shtm

## Passo 2. Bloquear SAT ELGIN

-Informar código de ativação atual do CNPJ que irá desvincular e acessar como Linker Produção (ativado)

| igin LINCER Homoger             |                                                   | (  |
|---------------------------------|---------------------------------------------------|----|
| Código de Altivação             | O Linker KIT                                      | oĸ |
|                                 | Linker Produção (Ativado)                         |    |
| Esqueceu o código de ativação ? | <ul> <li>Linker Produção (não ativado)</li> </ul> |    |

#### \*Clicar em Bloqueio>>Bloquear;

| linker            | Μ     | lanager V.: 1.0.0.3                                                       |                  |            |              |
|-------------------|-------|---------------------------------------------------------------------------|------------------|------------|--------------|
| 🖵 Configuração —— |       | Manutenção —                                                              | T Operaç         | ião        | 1            |
| 0                 |       |                                                                           | Y                |            |              |
| Rede SAT Ativa    | r SAT | Bloqueio/Desbloqueio D-SAT                                                | $\oplus \otimes$ | io Logs    | Fiscal       |
| - Informações     |       |                                                                           |                  |            |              |
|                   |       | O Bloquear                                                                |                  |            |              |
| Número de Série:  | 000   |                                                                           |                  |            | $\bigcirc$   |
| Tipo Rede:        | DHC   | Descridguear                                                              |                  |            | U U          |
| MAC ADDRESS:      | 00:2  |                                                                           |                  |            |              |
| IP:               | 000.  | Obs: Está função não deve ser enviada para tentatitva de desbloqueio auti | ELigin Link      | er Manager | $\mathbf{x}$ |
| Máscara:          | 000.  | SAT. O bloqueio autônomo só é recuperado quando a causa raiz do pro       |                  |            |              |
| Gateway:          | 000.  | solucionada, por exemplo, comunicação com a SEFAZ OK.                     |                  |            |              |
| DNS1+             | 000   |                                                                           | 2                |            |              |

\*Acionar o botão Reset (Pressionar por 10 segundos).

# **Passo 3.** Vincular SAT no site da Sefaz com o novo CPNJ;

Procedimento Sefaz: http://www.fazenda.sp.gov.br/guia/sat/aquisicao.shtm

## Passo 4. Desbloquear SAT

-Acessar como Linker Produção (ativado) com código de ativação do CNPJ anterior desvinvulado;

\*Clicar em Bloqueio>>Desbloquear;

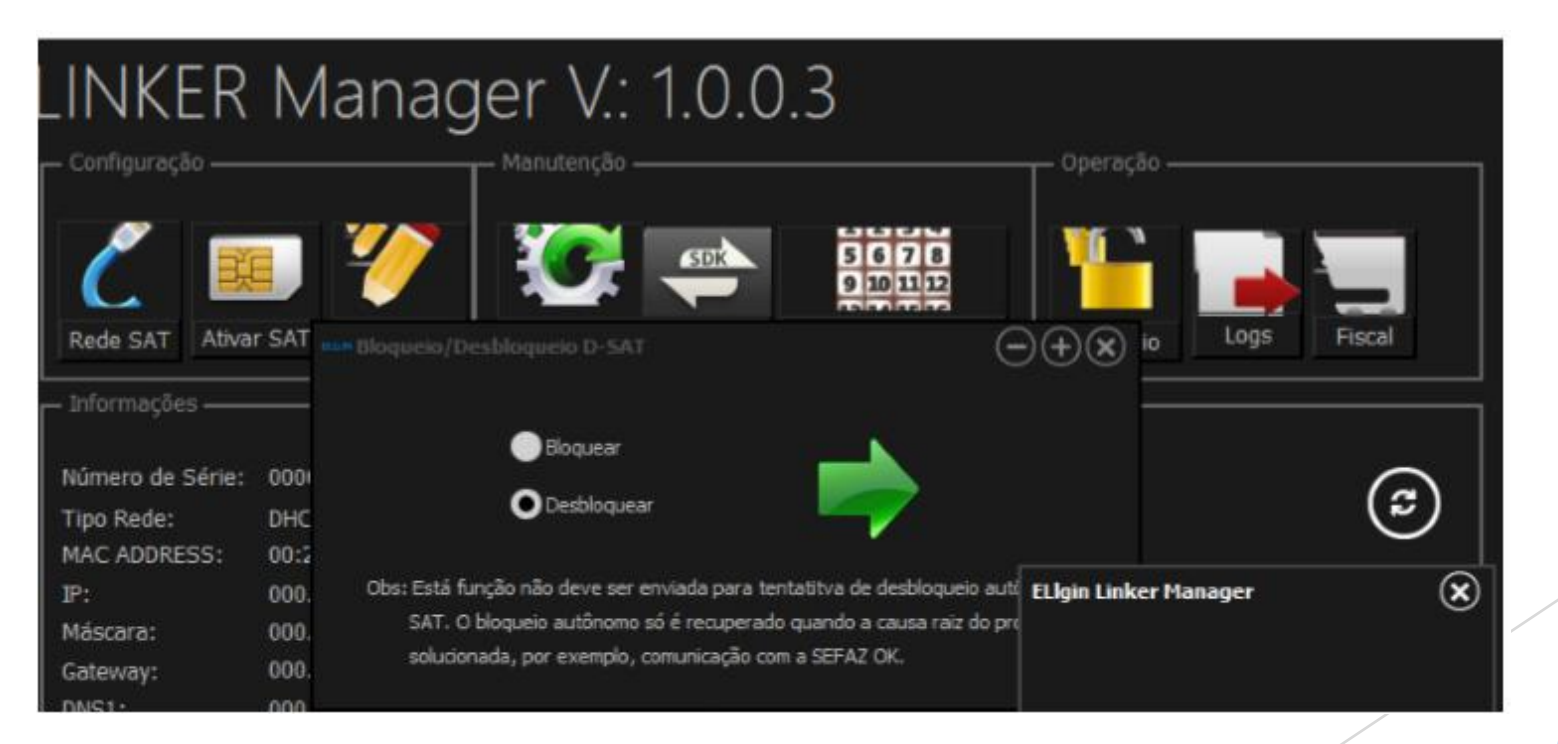

## Passo 5. Ativar SAT para novo CNPJ

-Realizar ativação do SAT com novo CNPJ através do Linker Manager;

(seguir manual PROCESSO DE INSTALAÇÃO E ATIVAÇÃO DO LINKER SAT)

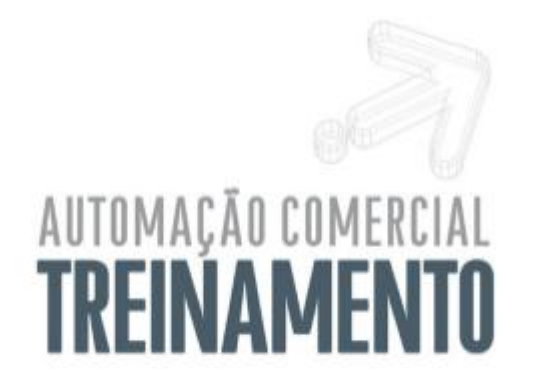

Suporte Técnico 0800 7700 300 www.elgin.com.br/automacao

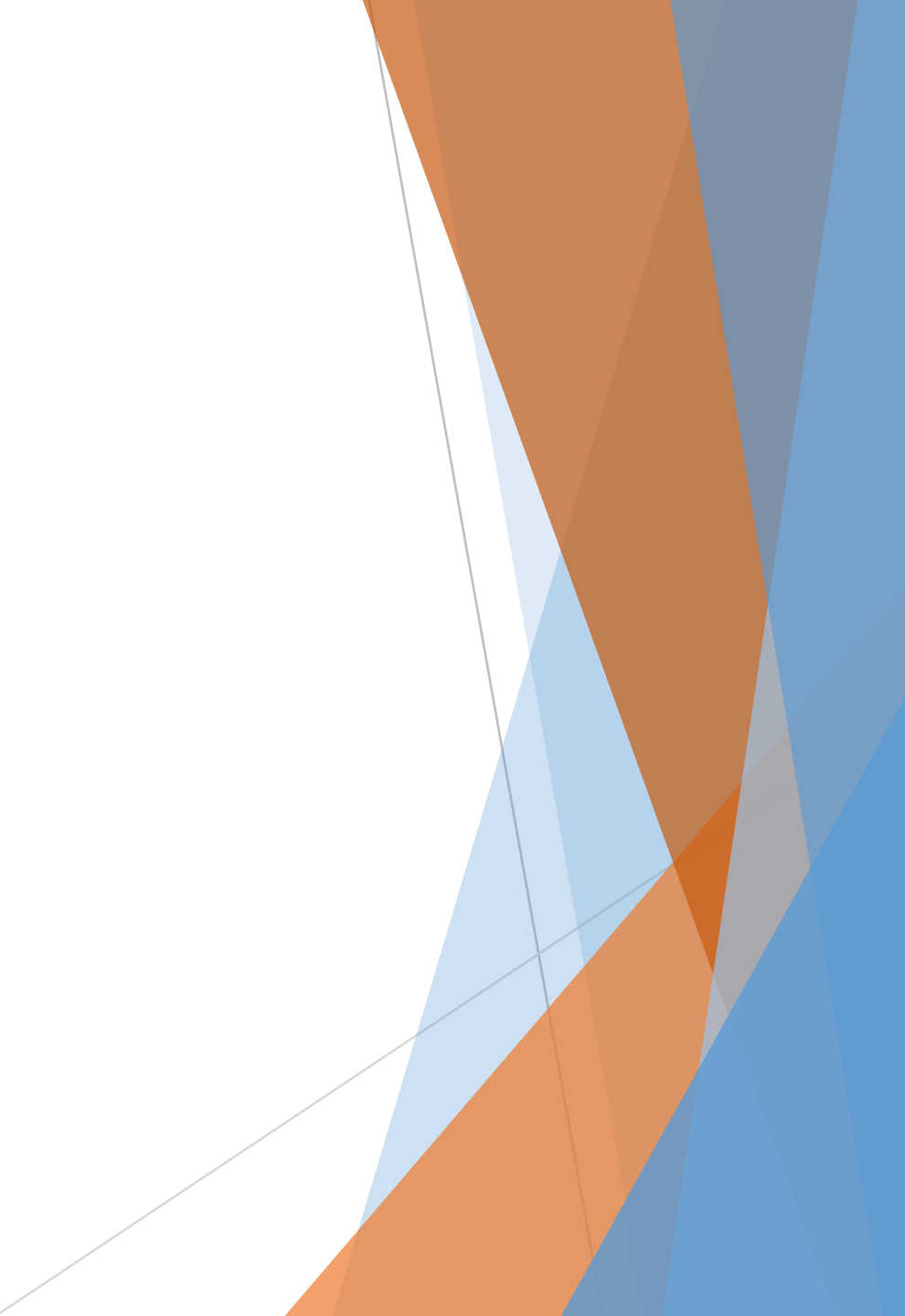